## 当日約定履歴①

## 【取引情報】メニューから、当日約定履歴画面を表示することができます。

## 当日約定履歴画面の表示①

|                                                                                                    |                                                                                                    | ━━━ 拡大                                                                                                    |
|----------------------------------------------------------------------------------------------------|----------------------------------------------------------------------------------------------------|----------------------------------------------------------------------------------------------------|
|                                                                                                    | X                                                                                                    | ■ 回三アクティブFX                                                                                                    |
| 間に目的金         有効証明金         必要証明金         発注記明金           11,847,604         11,851,765         10,000         0                                                                                                  |                                                                                                    | 岡三アクティブFX         人           預託証拠金         有効証拠金                                                                                                    |
| 注文 × レート × チャート × 取引情報 × 損益履歴 × そのれ 青報 × 入出金 × 9/2ドウ<br>ホレート ***東京の会加                                                                                                    | v<br>▼                                                                                                    | 11,847,604 11,851,782                                                                                                    |
| 注文一覧 ポジション一覧<br>■ ■ USD/JPY × 0.8<br>注文/順歴 約定場歴 入出金                                                                                                    | .4 Jr-husbjpr 609是 60/70±) F#(> ☆ X<br>↓ ↓ ↓ ↓ ↓ ↓ ↓ ↓ ↓ ↓ ↓ ↓ ↓ ↓ ↓ ↓ ↓ ↓ ↓                                                                                                     | 注文 v レート v チャート 取引情報 v 損益履歴<br>サレート Mittel Mittel Mit |
| BID ASK<br>114.20 <sup>8</sup> 114.21 <sup>6</sup><br>153.35 <sup>0</sup><br>スワップ 取引条件 GI24-3-7<br>Lot家 1Lot <sup>○ 単</sup> 究 Lot家 1Lot <sup>○ 単</sup> 究                                                          | 4<br>                                                                                                    |                                                                                                    |
| ■ 茶町 AUD/JPY ~ 0.8 入出金 ■ D CAD/JPY ~ 1.<br><sup>BID</sup> → 1. ASK → 200 Ⅲ〒249(                                                                                                    | 7 105.000<br>唐桥: 2021/11/22 17:00:00 地址114:217 東座 114:203 音座 113.86                                                                                                    | BID A ASKA 当日約定履歴 経<br>114.22 <sup>3</sup> 114.231 当日約定履歴 経                                                                                                    |
| 82. / 8 <sup>1</sup> 82. / 8 <sup>9</sup><br>Lot該 1Lot ○ <sup>11</sup> Ciono<br>FX投資情報<br>1 Lot ○ <sup>11</sup> Ciono<br>FX投資情報<br>1 Lot ○ <sup>11</sup> Ciono<br>FX投資情報<br>1 Lot ○ <sup>11</sup> Ciono<br>FX投資情報 | チャート(EUR/JPY 60分差 60/70本) デザイン 公 ×     ・     ・     ・     ・     ・     ・     ・     ・     ・     ・     ・     ・     ・     ・     ・     ・     ・     ・     ・     ・     ・     ・     ・     ・     ・     ・     ・     ・     ・     ・     ・     ・     ・     ・     ・     ・     ・      ・      ・      ・      ・      ・      ・      ・      ・      ・      ・      ・      ・      ・      ・      ・      ・      ・      ・      ・      ・      ・      ・      ・      ・      ・      ・      ・      ・      ・      ・      ・      ・      ・      ・      ・      ・      ・      ・      ・      ・      ・      ・      ・      ・      ・      ・      ・      ・      ・      ・      ・      ・      ・      ・      ・      ・      ・      ・      ・      ・      ・      ・      ・      ・      ・      ・      ・      ・      ・      ・      ・      ・      ・      ・      ・      ・      ・      ・      ・      ・      ・      ・      ・      ・      ・      ・      ・      ・      ・      ・      ・      ・      ・      ・      ・      ・      ・      ・      ・      ・      ・      ・      ・      ・      ・      ・      ・      ・      ・      ・      ・      ・      ・      ・      ・      ・      ・      ・      ・      ・      ・      ・      ・      ・      ・      ・      ・      ・      ・      ・      ・      ・      ・      ・      ・      ・      ・      ・      ・      ・      ・      ・      ・      ・      ・      ・      ・      ・      ・      ・      ・      ・      ・      ・      ・      ・      ・      ・      ・      ・      ・      ・      ・      ・      ・      ・      ・      ・      ・      ・      ・      ・       ・       ・       ・       ・       ・       ・       ・       ・      ・       ・       ・       ・       ・       ・       ・       ・       ・       ・       ・       ・       ・       ・       ・       ・       ・       ・       ・       ・       ・       ・       ・       ・       ・       ・       ・       ・       ・        ・        ・        ・        ・        ・ | <ol> <li>①取引画面上部の【取引情報】→</li> </ol>                                                                                                    |
| ● 人出産 ● ● ● ● ● ● ● ● ● ● ● ● ● ● ● ● ● ● ●                                                                                                    | 129970<br>129970<br>130000<br>130000<br>130000<br>130000<br>130000                                                                                                    | 【当日約定履歴】をクリックします                                                                                                    |
|                                                                                                    | 7:35:13<br>入金額<br>デャート(EUR/USD 60分足 60/70本) デザイン 泰 ×                                                                                                    |                                                                                                    |
|                                                                                                    | C == EUR/USD 66分元 ロージク BLD マ人 (人) (人)     #6651年中に 単純和(5) 単純和(2,5)     10/19 16:00 06:00 16:00                                                                                                    |                                                                                                    |
|                                                                                                    | 1.12001<br>1.12011<br>1.12011<br>1.12011<br>1.12011                                                                                                    |                                                                                                    |
| 入会合計会額:0 出会合計会額:0 入出会会報:0<br>合計多約費は時期にといいた会件で表表形でいる6000合計で成80月世ん。<br>十 v 教引 v チャート v 本日の短度 v                                                                                                    | 1.07500<br>唐新:2021/11/22 17:00:00 始復:1.12598 南復:1.12791 安復:1.12558                                                                                                    |                                                                                                    |

必要証拠金 10,000

その他

ポジション一覧 入出金 経済指標 GI24<u>-</u>ユース

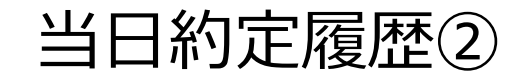

当日約定履歴画面の表示②

## 一覧のフォントサイズを小・中・大から 選択して変更することができます。

当日開始時刻を「00:00」または「06:00」から選択することができます。 「00:00」…当日00:00~翌日00:00の約定履歴を表示する 「06:00」…当日06:00~翌日06:00の約定履歴を表示する

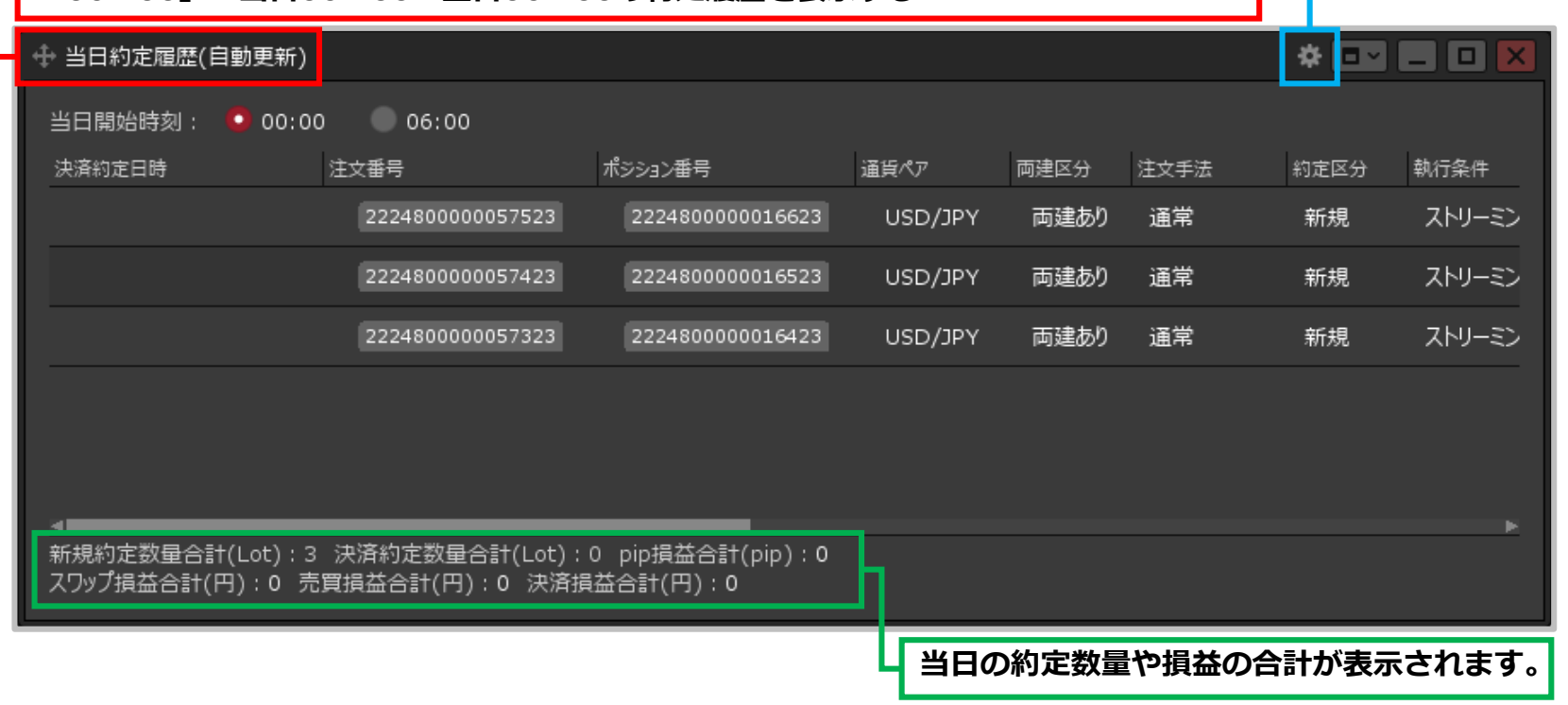

②【当日約定履歴】画面が表示されました。約定履歴は自動更新されます。

Copyright(c) Okasan Securities Co., Ltd. All Rights Reserved.